# **CONFIGURATION FOR USB RE-DIRECTION V2.0 VMware Horizon View client for Linux**

### Introduction

This is a document to describe how to install and configure for USB re-direction with the View client for Linux, version 2.0.

### What is New

The 2.0 version of the VMware View client for Linux uses a new USB component.

Key differences compared to older versions (1.5 and earlier) of the View client are:

- 1. usbfs is no longer required
- 2. Command line options to filter or split devices are no longer available. USB device configuration is done through configuration files
- 3. Two services need to be launched at system start-up or before the View client is launched

## Installation

1. List of files:

libcrypto.so.0.9.8 libssl.so.0.9.8 vmware-usbarbitrator vmware-view-usbd

2. Location of files:

- The liberypto and libssl files need to be located in same folder as vmware-view-usbd. These files contain additional patches that are required for vmware-view-usbd.
- 3. Execution
  - Launch vmware-usbarbitrator as root upon system start-up
  - Launch vmware-view-usbd as root upon system start-up

IMPORTANT: Be sure to remove the old 1.5 USB component files when you use the new USB components.

## Logging

To enable logging for vmware-view-usbd:

- o launch vmware-view-usbd with the "-o log:trace" commandline option e.g "vmware-view-usbd -o log:trace"
- o Log file: /tmp/vmware-root/vmware-view-usbd-XXXX.log

Logging for vmware-usbarbitrator

- The log file location for vmware-usbarbitrator can be changed by setting the following line in /etc/vmware/config:
  - o usbarb.log.filename = "/path/to/usbarb.log"
- $\circ$   $\;$  Similarly, the log file location for vmware-view-usbd can be changed with
  - o log.filename = "/path/to/usbd.log"
- View Client's log file location can be changed by setting the TMPDIR and/or USER environment variables. The file gets created as:
  - o \${TMPDIR}/vmware-{\$USER}/vmware-view-\${PID}.log
- With "TMPDIR=/home/dan vmware-view", View Client logs are saved in the "/home/dan/vmware-dan" directory.

### If all else fails

Fallback to old USB component:

- o The View client will first look for /usr/bin/vmware-view-usb
- o If this is available, then the View client will launch it
- Otherwise, the View client will use the new usbarbitrator and usbd components if these are available or running

## Configuration

### **Parameter passing**

Commandline options are no longer available for device filtering. Configuration files need to be used.

The configuration files are (listed in the order of search):

- a. /etc/vmware/config
- b. /usr/lib/vmware/config
- c. ~/.vmware/config

### **Device filtering**

- On the View client for Windows, the usbd device filter is configured locally via the registry. On the Linux client the device filter configuration follows the same syntax, however the configuration itself is maintained within the VMware configuration file, /etc/vmware/config, using the naming convention viewusb.<registry key> = <value>
- Examples:
  - o viewusb.ExcludeVidPid = "vid-0951\_pid-1625"

VMware Inc CONFIDENTIAL

- viewusb.ExcludeFamily = "storage"
   viewusb.IncludePath = "bus-1\_port-04"

#### Table of configuration settings

| Setting            | Description                                                                             | Format                                            | Range                                       | Default   | Implied<br>value if<br>undefine<br>d | Use<br>Wildcard | Example                                                                                    | Remote<br>Setting -<br>If<br>available<br>** |
|--------------------|-----------------------------------------------------------------------------------------|---------------------------------------------------|---------------------------------------------|-----------|--------------------------------------|-----------------|--------------------------------------------------------------------------------------------|----------------------------------------------|
| SplitExcludeVidPid | Exclude device<br>from splitting by<br>Vendor/Product<br>ID                             | vid-XXXX_pid-XXXX[;])                             | 0000-ffff                                   | Undefined | Blank                                | Yes             | vid-0f0f_pid-****;vid-<br>00e1_pid-***                                                     | МО                                           |
| SplitVidPid        | Split device with<br>Vendor/Product<br>ID (and exclude<br>Interface by index<br>number) | vid-XXXX_pid-<br>XXXX([exintf:XX[;exintf:XX]])[;] | 0000-<br>ffff;                              | Undefined | Blank                                | Yes             | vid-0f0f_pid-****(exintf-<br>01;exintf::02);vid-<br>00e1_pid-<br>****(exintf:00;exintf:01) | МО                                           |
| (#)ExcludePath     | Exclude device at hub/port path                                                         | bus-X[/X]port-XX[;bus-X[/X]port-<br>XX]           | 00-ff                                       | Undefined | Blank                                | No              | bus-1/2/3_port-02;bus-<br>1/1/4_port-ff                                                    | NA                                           |
| (#)IncludePath     | Include device at<br>hub/port path                                                      | bus-X[/X]port-XX[;bus-X[/X]port-<br>XX]           | 00-ff                                       | Undefined | Blank                                | No              | bus-1/2_port-02;bus-<br>1/7/4_port-0f                                                      | NA                                           |
| ExcludeVidPid      | Exclude device<br>with<br>Vendor/Product<br>ID                                          | vid-XXXX_pid-XXXX[;vid-<br>XXXX_pid-XXXX]         | 0000-ffff                                   | Undefined | Blank                                | Yes             | vid-0f0f_pid-0001;vid-<br>**21_pid-*8*a                                                    | FLTR/MO                                      |
| IncludeVidPid      | Include device<br>with<br>Vendor/Product<br>ID                                          | vid-XXXX_pid-XXXX[;vid-<br>XXXX_pid-XXXX]         | 0000-ffff                                   | Undefined | Blank                                | Yes             | vid-****_pid-0001;vid-<br>f000_pid-***1                                                    | FLTR/MO                                      |
| ExcludeFamily      | Exclude device<br>with family                                                           | family-name[;family-name]                         | See<br>Device<br>Families<br>table<br>below | Undefined | Blank                                | No              | storage;smart-card                                                                         | FLTR/MO                                      |
| IncludeFamily      | Include device<br>with family                                                           | family-name[;family-name]                         | See<br>Device                               | Undefined | Blank                                | No              | storage;smart-card                                                                         | FLTR/MO                                      |

|                           |                                             |                   | Families<br>table<br>below |           |       |    |       |    |
|---------------------------|---------------------------------------------|-------------------|----------------------------|-----------|-------|----|-------|----|
| ExcludeAllDevices         | Exclude All<br>Devices                      | [true] or [false] | false-true                 | Undefined | false | NA | true  | NA |
| AllowHID                  | Allow HID                                   | [true] or [false] | false-true                 | Undefined | true  | NA | true  | МО |
| AllowHIDBootable          | Allow HID-<br>bootable                      | [true] or [false] | false-true                 | Undefined | true  | NA | true  | МО |
| AllowKeyboardMouse        | Allow<br>KeyboardMouse                      | [true] or [false] | false-true                 | Undefined | false | NA | true  | МО |
| AllowSmartcard            | Allow Smartcard                             | [true] or [false] | false-true                 | Undefined | false | NA | true  | МО |
| AllowAudioOut             | Allow Audio-out                             | [true] or [false] | false-true                 | Undefined | false | NA | true  | МО |
| AllowAudioIn              | Allow Audio-in                              | [true] or [false] | false-true                 | Undefined | true  | NA | false | МО |
| AllowVideo                | Allow Video                                 | [true] or [false] | false-true                 | Undefined | true  | NA | true  | МО |
| (###)AllowDevDescFailsafe | Allow Device<br>Descriptor<br>Failsafe      | [true] or [false] | false-true                 | Undefined | false | NA | true  | NA |
| DisableRemoteConfig       | Disable Remote<br>Configuration<br>Download | [true] or [false] | false-true                 | Undefined | false | NA | true  | NA |

- X hex number ٠
- [] optional ٠
- \* wildcard character ٠
- ٠
- \*\* check "Table of Filter settings" for details
  # Bus/Port settings representation may vary depending on platforms. ٠
- ### If fetching of descriptor fails for a device, it would be be required to include the device via Include settings on top of ٠ enabling "Allow Device Descriptor Failsafe"

#### Table of Filter settings

Name Values Details

|      | Merge    | merge the remote settings with the local settings.                                                                                                    |
|------|----------|----------------------------------------------------------------------------------------------------|
| MO   | Override | override the local settings with the remote settings.                                                                                                    |
|      | Ignore   |                                                                                                    |
| FLTR | NA       | <ul><li>a. Follows the precedence described in section "Device Filtering".</li><li>b. If "Disable Remote Configuration Download" is false, then agent settings are downloaded. They are merged with client settings (based on MOI settings) and then they are filtered via: downloaded agent settings and the merged settings.</li></ul> |

- remote typically indicates Agent. local typically indicates Client. ٠
- ٠

#### Table of Device Families

| Family                          | family-name  |  |  |
|---------------------------------|--------------|--|--|
| Vendor                          | vendor       |  |  |
| Unknown                         | unknown      |  |  |
| Other                           | other        |  |  |
| Audio In                        | audio-in     |  |  |
| Audio Out                       | audio-out    |  |  |
| Communication (e.g. Modem)      | comm         |  |  |
| Human Interface Device          | hid          |  |  |
| Bootable HID                    | hid-bootable |  |  |
| Force Feedback Device           | physical     |  |  |
| Imaging (e.g. scanner)          | imaging      |  |  |
| Printer                         | printer      |  |  |
| Mass Storage (e.g. flash drive) | storage      |  |  |
| Smartcard Reader                | smart-card   |  |  |

| Security                     | security  |
|------------------------------|-----------|
| Video                        | video     |
| Wireless Adapter             | wireless  |
| Bluetooth                    | bluetooth |
| Wireless USB                 | wusb      |
| PDA (e.g. Active sync, Palm) | pda       |

## **Special Use Cases**

In some situations, users may want to connect to different types of VDI backends with USB redirection. If this is the case, the following methods can be used.

- a. The service vmware-usbarbitrator can be stopped with a –kill commandline option
- b. The service vmware-view-usbd can be stopped with a SIGTERM e.g. kill -TERM `pidof vmware-view-usbd`
- c. vmware-view-usbd currently forks into several instances when launched. If there is a need to run a single instance, run it with the -f command line option.
- d. Note that the configuration files are read only when the vmware-usbarbitrator and vmware-view-usbd initially start up.

## **Known Issues**

1. USB webcams do not work with this version of the USB component.